## CARSI用户资源访问流程(Oxford Journals)

CARSI用户可通过Shibboleth 身份验证远程访问牛津期刊内容。具体的访问流程如下:

1、在校外访问 Oxford Academic Platform for Journals https://academic.oup.com/journals

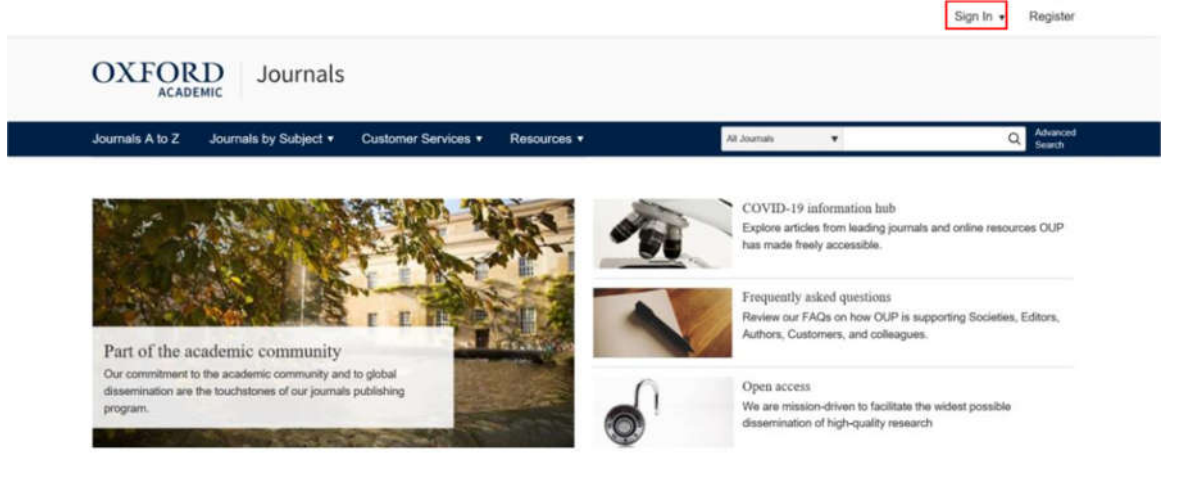

2、点击右上角的 Sign in 按钮后,再点击 Sign in via your Institution 正方的 Sign in,页面会自动跳转到 Shibboleth 授权的机构名单。

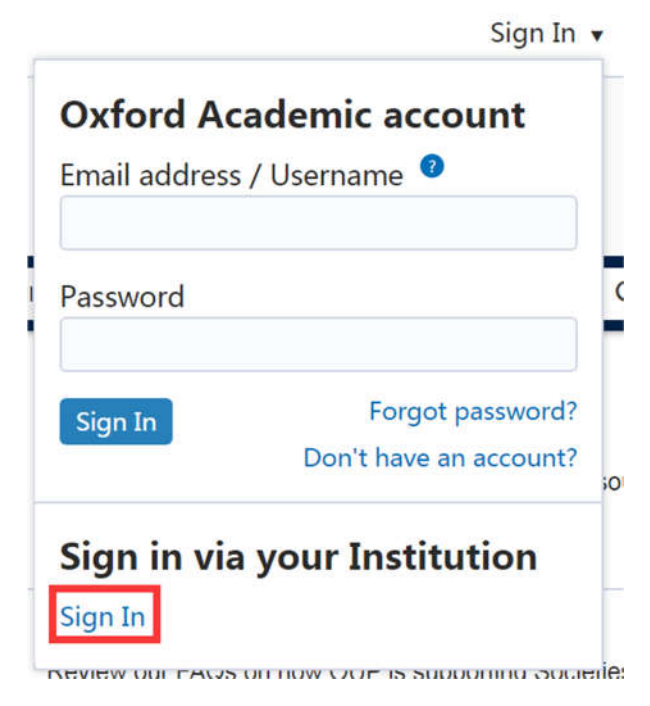

3、在显示的机构名单中找到"Fujian Agriculture and Forestry University", 然 后选中。

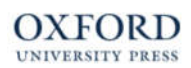

## Sign in via your institution

Please select your Institution below to access the sign in page.

| Filter                                            |                                       |  |  |  |
|---------------------------------------------------|---------------------------------------|--|--|--|
| Friedrich-Alexander-Universität Erlangen-Nürnberg | UD Erlangen-Nürnberg                  |  |  |  |
| Frontline                                         |                                       |  |  |  |
| Fudan University                                  |                                       |  |  |  |
| Fujian Agriculture and Forestry University        |                                       |  |  |  |
| Fujian Medical University                         |                                       |  |  |  |
| Fujian Normal University                          |                                       |  |  |  |
| Fukushima Medical University                      | 換えの大量ダウンロードは<br>揉止されています<br>福島県立[注利大学 |  |  |  |
| Fundació Salut Empordà                            |                                       |  |  |  |
|                                                   |                                       |  |  |  |

4、在登录窗口中输入**学校统一身份认证系统账号密码**,页面显示我校名称,即为登录 成功,用户可以浏览、下载资源。

|                                                                          |                                               |                        | Fujian Agriculture and Forestry University |      |                                                |                                                                 |                                 | Sign In 🔻 Register   |  |
|--------------------------------------------------------------------------|-----------------------------------------------|------------------------|--------------------------------------------|------|------------------------------------------------|-----------------------------------------------------------------|---------------------------------|----------------------|--|
| OXFORD                                                                   | Journals                                      |                        |                                            |      |                                                |                                                                 |                                 |                      |  |
| Journals A to Z Journa                                                   | als by Subject 🔻                              | Customer Services 🔻    | Resources 🔻                                | AH J | ournals                                        | ¥                                                               |                                 | Q Advanced<br>Search |  |
|                                                                          |                                               |                        |                                            | R    | COVID-19 i<br>Explore article<br>has made free | nformation hub<br>es from leading journa<br>ely accessible.     | als and online reso             | urces OUP            |  |
| Part of the acade                                                        | emic communi                                  | E E E                  |                                            |      | Frequently<br>Review our F/<br>Authors, Cust   | asked questions<br>AQs on how OUP is s<br>comers, and colleague | s<br>supporting Societie<br>es. | s, Editors,          |  |
| Our commitment to the acade<br>dissemination are the touchst<br>program. | mic community and t<br>ones of our journals p | o global<br>publishing |                                            |      | Resources<br>Access OUP                        | on race and dive<br>content focused on th                       | ersity<br>nese important topi   | CS.                  |  |